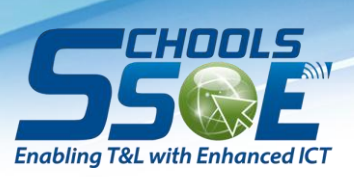

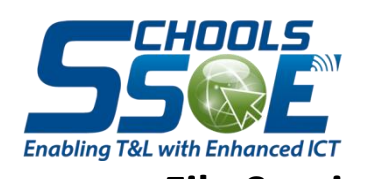

File Service Guide for End User to Locate their Data for House Keeping Version 1.0

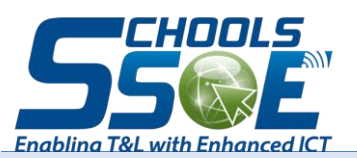

#### GUIDE FOR END USER TO LOCATE THEIR DATA FOR HOUSE KEEPING

#### **REVISION HISTORY**

| Version | Effective Date | Summary of Changes | Author   |
|---------|----------------|--------------------|----------|
| 1.0     | 15/04/2012     | Initial Release    | Tan Chee |
|         |                |                    |          |
|         |                |                    |          |
|         |                |                    |          |

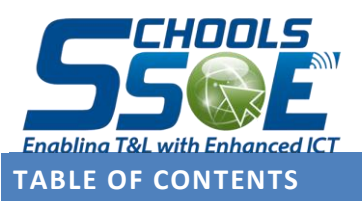

## GUIDE FOR END USER TO LOCATE THEIR DATA FOR HOUSE KEEPING

| REVISION HISTORY        |  |
|-------------------------|--|
| OBJECTIVE               |  |
| POINTER TO NOTE         |  |
| PERFORMING THE SEARCH   |  |
| CONFIGURE EXPLORER VIEW |  |
| LOCATING DATA9          |  |
| PERFORM HOUSE-KEEPING9  |  |

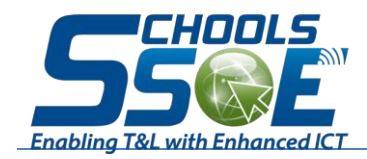

## OBJECTIVE

This document aims to provide end user a guide to locate their data in the SSOE shared drives for house-keeping.

Once data is located, user can then decide if they want to archive the data to external storage or delete them to reclaim quota space in the SSOE shared drives.

### **POINTER TO NOTE**

To ensure smoothness in searching the data, user should be connected to SSOE network via wired connection.

Not to perform search from the root of the shared drive. For example, directly under "S" drive as the scan will takes a very long time. The reason is that the search will comb through the "~snapshots" folders that use for DIY data recovery.

The search requires time where user should set aside time to perform this task. The search will takes longer if there are many subfolders and data within the main folder.

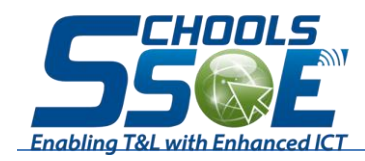

# PERFORMING THE SEARCH

Using Windows Explorer, explore to the Department folder you want to locate the files that belongs to you -> Enter \*.\* as shown in the picture below.

|                            |                                                                      |                        |               |             |         |              | d X |
|----------------------------|----------------------------------------------------------------------|------------------------|---------------|-------------|---------|--------------|-----|
| Compute                    | er 🕨 Sharing (                                                       | ADMIN >                |               | ✓ 4y Search | h ADMIN |              | م   |
| File Edit View Tools       | Help                                                                 |                        |               |             | 1       |              |     |
| Organize 🔻 🛛 😭 Open        | New folder                                                           |                        |               |             | :       | = <b>-</b> [ |     |
| ▲ ★ Favorites              | Name                                                                 | Date modified          | Туре          | Size        | 1       |              | -   |
| 🧮 Desktop                  |                                                                      | 3/2/2012 1:32 PM       | File folder   |             | 4       |              |     |
| Downloads                  |                                                                      | 30/1/2012 4:07 PM      | File folder   |             |         |              |     |
| 🥏 My Important Files       |                                                                      | 27/1/2012 12:47 PM     | File folder   |             |         |              | =   |
| 🔚 Recent Places            |                                                                      | 4/4/2012 11:28 AM      | File folder   | Enter       |         |              |     |
|                            |                                                                      | 8/7/2011 10:57 AM      | File folder   |             |         |              |     |
| 🔺 词 Libraries              |                                                                      | 22/2/2012 5:08 PM      | File folder   |             |         |              |     |
| Documents                  |                                                                      | 31/1/2011 2:55 PM      | File folder   | <b>4 4</b>  |         |              |     |
| 🖻 🌙 Music                  |                                                                      | 26/8/2011 10:11 AM     | File folder   | <u>ጥ</u> ጥ  |         |              |     |
| Pictures                   |                                                                      | 21/3/2012 9:57 AM      | File folder   | •           |         |              |     |
| 🛛 📑 Videos                 |                                                                      | 28/2/2012 10:22 AM     | File folder   |             |         |              |     |
|                            |                                                                      | 19/3/2012 11:59 AM     | File folder   |             |         |              |     |
| 🛯 💻 Computer               |                                                                      | 5/4/2012 9:38 AM       | File folder   |             |         |              |     |
| 🛛 🕌 Local Disk (C:)        |                                                                      | 20/2/2012 4:14 PM      | File folder   |             |         |              |     |
| Þ 🛖 👘                      |                                                                      | 3/5/2011 9:22 AM       | File folder   |             |         |              |     |
|                            |                                                                      | 23/2/2012 6:15 PM      | File folder   |             |         |              |     |
| 🛛 🛖 Dept                   |                                                                      | 12/9/2011 11:03 AM     | File folder   |             |         |              |     |
| 🛛 🖵 Projects               |                                                                      | 13/8/2009 3:59 PM      | File folder   |             |         |              |     |
| 🗆 🖓 🖵 Sharing              |                                                                      | 27/2/2012 1:44 PM      | File folder   |             |         |              |     |
|                            |                                                                      | 5/4/2012 8:32 AM       | File folder   |             |         |              |     |
| 🖻 🙀 Network                |                                                                      | 14/2/2012 1:02 PM      | File folder   |             |         |              |     |
|                            |                                                                      | 14/7/2011 9:07 AM      | File folder   |             |         |              |     |
|                            |                                                                      | 11/4/2012 2:24 PM      | File folder   |             |         |              |     |
|                            |                                                                      | 5/4/2012 10:10 AM      | File folder   |             |         |              |     |
|                            | <b>W</b>                                                             | 8/1/2009 9:45 AM       | File folder   |             |         |              |     |
|                            |                                                                      | 11/4/2011 5:12 PM      | File folder   |             |         |              |     |
|                            |                                                                      | 27472012 2-05 DM       | mill All Mark |             |         |              | -   |
| SAC I<br>File folder Offli | Date modified: 12/9/2008 11:35 AM<br>ine availability: Not available | Offline status: Online |               |             |         |              |     |

The moment you type "\*.\*", the search will began. Allow the search to complete (It will take a while if the department folder contains many subfolder and files).

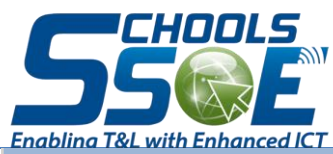

### GUIDE FOR END USER TO LOCATE THEIR DATA FOR HOUSE KEEPING

| Search Re                                                                                                    | esults in ADMI | N ► |                  |                 |                        | <b>- - +</b> <del>+</del> <del>+</del> <b>+ +</b> | *.*                                         | ×           |
|----------------------------------------------------------------------------------------------------|----------------|-----|------------------|-----------------|------------------------|---------------------------------------------------|---------------------------------------------|-------------|
| File Edit View Tools                                                                                                 | Help           |     |                  |                 |                        |                                                   | Add a search filter<br>Date modified: Size: |             |
| Organize 🔻 Save searc                                                                                                | ch             |     |                  |                 |                        |                                                   |                                             | • 111 11497 |
| <ul> <li>Favorites</li> <li>Desktop</li> <li>Downloads</li> <li>My Important Files</li> <li>Recent Places</li> </ul> |                |     |                  |                 |                        |                                                   |                                             |             |
| ▲ □ Libraries ▷ □ Documents                                                                                          |                |     |                  |                 |                        |                                                   |                                             | -           |
| <ul> <li>P all Music</li> <li>Pictures</li> <li>Videos</li> </ul>                                                    |                |     | oton in oriented | ne commencer in | 10100100 THTC TTTT 20. |                                                   | manstractioner ouracs                       |             |

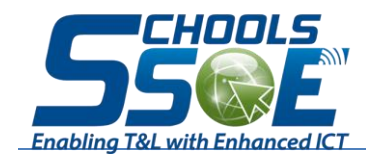

# CONFIGURE EXPLORER VIEW

Once the search completes, you will need to change the view to show more details as shown.

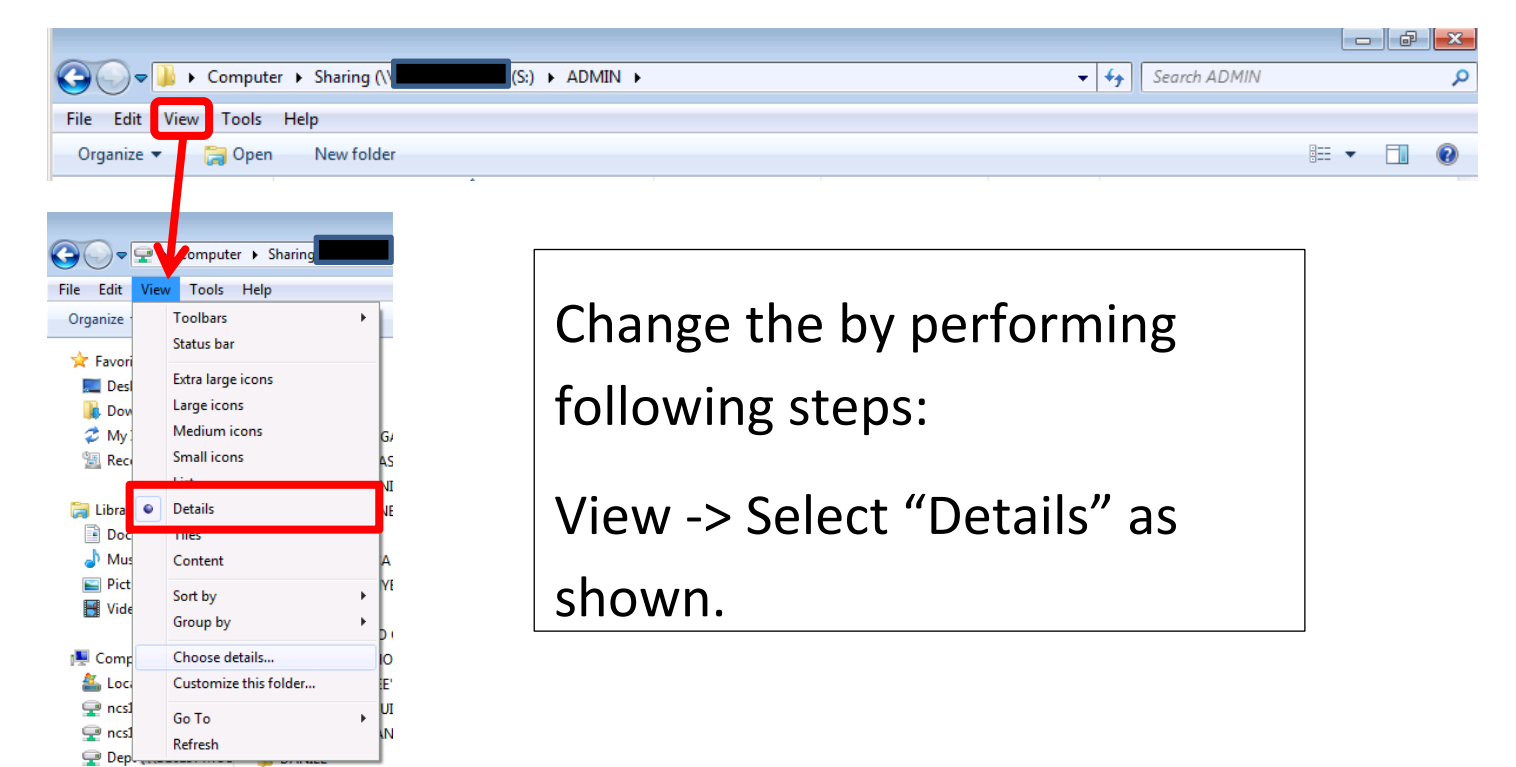

| Computer → Sharing (\ S:) →                                                                    | ADMIN 🕨                                             |                               |                           | ✓ <sup>4</sup> → Search ADI      | MIN P                                   |
|------------------------------------------------------------------------------------------------|-----------------------------------------------------|-------------------------------|---------------------------|----------------------------------|-----------------------------------------|
| File Edit View Tools Help                                                                      |                                                     |                               |                           |                                  |                                         |
| Organize 🔻 📜 Open New folder                                                                   |                                                     |                               |                           |                                  | i 🕶 🗖 🔞                                 |
| A 🛧 Favorites                                                                                  | Date modified                                       | Туре                          | Size                      | Folder path                      | Owner                                   |
| E Desktop                                                                                      | 3/2/2012 1:32 PM<br>30/1/2012 4:07 PM               | File folder<br>File folder    |                           | S:\ADMIN<br>S:\ADMIN             | Administrators<br>Administrators        |
| Size All Columns to Fit  V Name Date modified V Type Size Date created Authors Tags Title More | Right Click<br>boxed up in<br>see the win<br>"More" | anywhe<br>n red or<br>ndow oi | ere in<br>n your<br>n the | the area<br>r machin<br>left pop | a that is<br>ie, you will<br>up. Select |

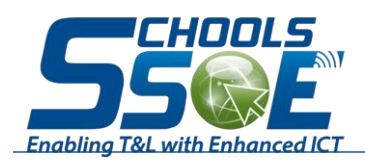

| GUIDE FOR END USER TO LOCATE THEIR DATA FOR HOUSE KEEPI | NG |
|---------------------------------------------------------|----|
|---------------------------------------------------------|----|

| Folder           | * | Move Up   |
|------------------|---|-----------|
| V Folder path    |   | Move Down |
| Frame rate       | - | Show      |
| Frame width      |   | Hide      |
| Free/busy status |   |           |
| Friendly name    |   |           |
| From             |   |           |
| From addresses   |   |           |
| F-stop           |   |           |
| Fuil name        |   |           |
|                  |   |           |
| Given name       | Ŧ |           |
|                  |   |           |

Select "Folder Path"

| Choose Details                                       | <b>—</b>        |
|------------------------------------------------------|-----------------|
| Select the details you want to display for the items | in this folder. |
| De <u>t</u> ails:                                    |                 |
| Other P.O. box                                       | Move Up         |
| Other postal code                                    | Move Down       |
| Other state or province                              | Hove Bown       |
|                                                      | Show            |
| W Owner                                              | Hide            |
| Pager                                                |                 |
| Pages                                                |                 |
| Paired                                               |                 |
| Parental rating                                      |                 |
| Parental rating reason                               |                 |
| Part of a compilation                                |                 |
| Part of set                                          |                 |
| Participants                                         |                 |
| Path 👻                                               |                 |
| Width of selected column (in pixels): 272            |                 |
| ОК                                                   | Cancel          |

Select "Owner"

Then, Click on "OK"

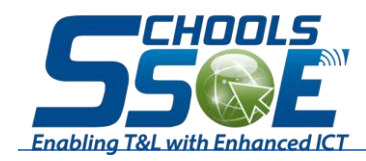

# LOCATING DATA

Once additional details are selected, you will see folder path and owner Columns appear.

Click on Column "Owner" to sort. Note: It will take a while.

Once sort completes, one can browse through to locate the files that belongs to them (owner is their user ID) and start their housekeeping.

| sults in ADMIN 🕨 SCI | HOOLS              |             |        | <b>•</b>          | <b>6</b> *.* | ×                   |
|----------------------|--------------------|-------------|--------|-------------------|--------------|---------------------|
| Help                 |                    |             |        |                   |              |                     |
| h                    |                    |             |        |                   |              | !≡ ▼ 🔟 🔞            |
| Name                 | Date modified      | Туре        | Size   | Folder            | Folder path  | Owner 🔥             |
|                      | 9/12/2011 1:35 PM  | File folder |        | Year-End Level Re | S:\ADMIN\:   | SCHOOLS\            |
|                      | 9/4/2012 10:48 AM  | File folder |        | Math (S:\ADMIN\   | S:\ADMIN\    | SCHOOLS\:           |
|                      | 4/4/2011 2:45 AM   | DOC File    | 123 KB | P3 (S:\ADMIN\Sta  | S:\ADMIN\:   | SCHOOLS\:           |
|                      | 4/4/2011 3:37 AM   | DOC File    | 104 KB | P3 (S:\ADMIN\Sta  | S:\ADMIN\:   | SCHOOLSV            |
|                      | 22/11/2011 9:04 AM | DOC File    | 260 KB | P3 (S:\ADMIN\SE   | S:\ADMIN\:   | SCH                 |
|                      | 7/2/2012 5:55 PM   | DOC File    | 109 KB | Minutes (S:\ADMI  | S:\ADMIN\:   | SCH Click on Column |
|                      | 2/2/2012 4:43 PM   | DOC File    | 29 KB  | Minutes (S:\ADMI  | S:\ADMIN\:   | SCH "Owner" to sort |
|                      | 20/5/2011 9:38 AM  | XLS File    | 55 KB  | P3 2011 (S:\ADMI  | S:\ADMIN\    | SCH                 |
|                      | 22/11/2011 4:57 PM | XLS File    | 138 KB | P3 (S:\ADMIN\SE   | S:\ADMIN\:   | SCHOOLS\            |
|                      | 2/6/2011 10:00 AM  | XLS File    | 48 KB  | P3 2011 (S:\ADMI  | S:\ADMIN\    | SCHOOLS\            |
|                      | 21/4/2011 9:22 AM  | DOC File    | 29 KB  | 2011 (S:\ADMIN\T  | S:\ADMIN\    | SCHOOLS\            |
|                      | 4/4/2011 4:09 AM   | DOC File    | 80 KB  | T1W10 (S:\ADMIN   | S:\ADMIN\    | SCHOOLS\            |

## PERFORM HOUSE-KEEPING

User can either cut and paste the data to their desktop or delete to free up disk space that occupy their allocated quota.

User can click on computer icon to see how much quota they have reclaimed back after their house-keeping.